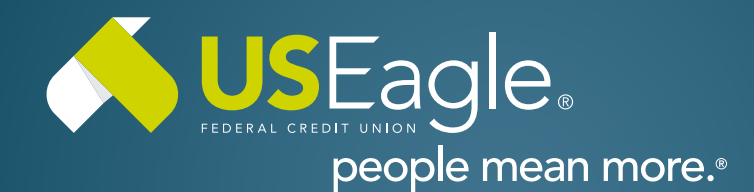

### Enhanced Digital Banking How-To Guides

# How To Enroll in eStatements

## Step 1

Login to your U.S. Eagle Digital Banking profile.

## Step 2

Mobile: Select "Menu", and

then select "More".

**Desktop:** Access the menu in the top bar and select "Documents and Statements".

| ar and select |                            |                           |                                                                       |                 |              |  |  |                                       |  |  |
|---------------|----------------------------|---------------------------|-----------------------------------------------------------------------|-----------------|--------------|--|--|---------------------------------------|--|--|
|               |                            |                           | Stop Payment                                                          |                 |              |  |  |                                       |  |  |
|               |                            |                           | Documents and Statements   Travel Notice   Overdraft Protection   FAQ |                 |              |  |  |                                       |  |  |
|               |                            |                           |                                                                       |                 |              |  |  | Alerts<br>Secure Forms<br>Loan Payoff |  |  |
|               |                            |                           |                                                                       |                 |              |  |  |                                       |  |  |
|               |                            |                           |                                                                       |                 |              |  |  |                                       |  |  |
|               |                            |                           |                                                                       |                 |              |  |  |                                       |  |  |
| Accounts      | <b>↓</b><br>Transfer       | Pa                        | <b>H</b><br>y Bills                                                   | <b>D</b> eposit | <b>H</b> enu |  |  |                                       |  |  |
|               |                            | Accounts                  |                                                                       |                 |              |  |  |                                       |  |  |
|               |                            |                           | Transfer 🔹                                                            |                 |              |  |  |                                       |  |  |
|               | Pay Bills                  |                           |                                                                       |                 |              |  |  |                                       |  |  |
|               | Deposit                    |                           |                                                                       |                 |              |  |  |                                       |  |  |
|               | Manage Users               |                           |                                                                       |                 |              |  |  |                                       |  |  |
|               | Open a Savings Share       |                           |                                                                       |                 |              |  |  |                                       |  |  |
|               | More                       |                           |                                                                       |                 |              |  |  |                                       |  |  |
|               | Documents and Statements 🔺 |                           |                                                                       |                 |              |  |  |                                       |  |  |
|               |                            | eStatements and Documents |                                                                       |                 |              |  |  |                                       |  |  |

Paperless Settings

#### **Step 3** Navigate to Paperless Settings.

Select accounts you would like to receive paperless statements for.

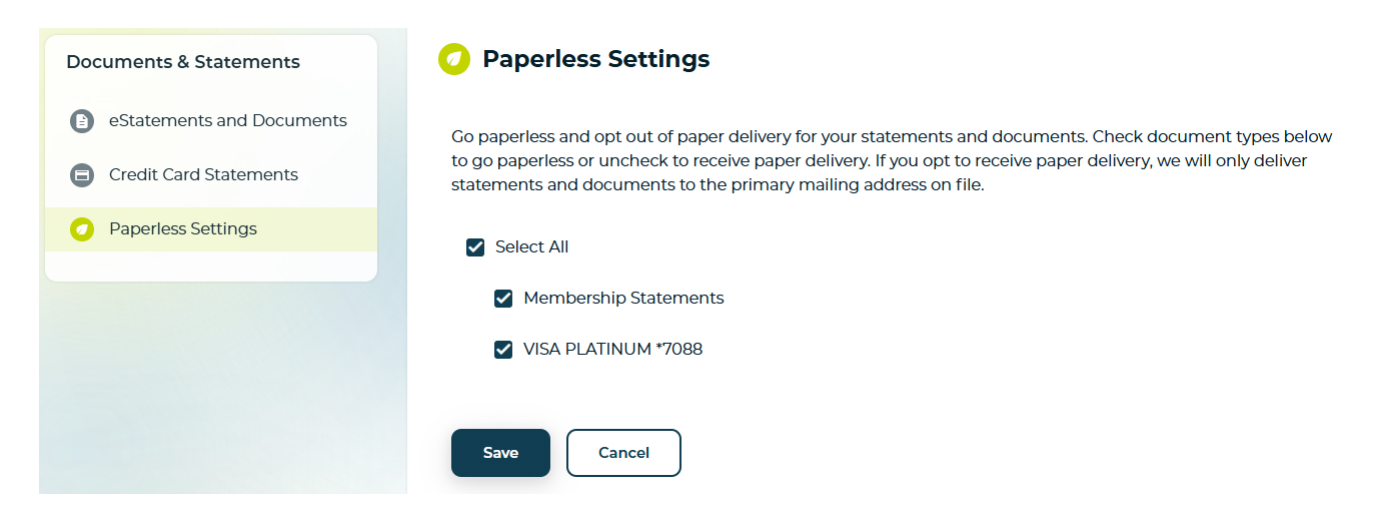

**Step 4** Review legal agreements and select "Accept and Continue".

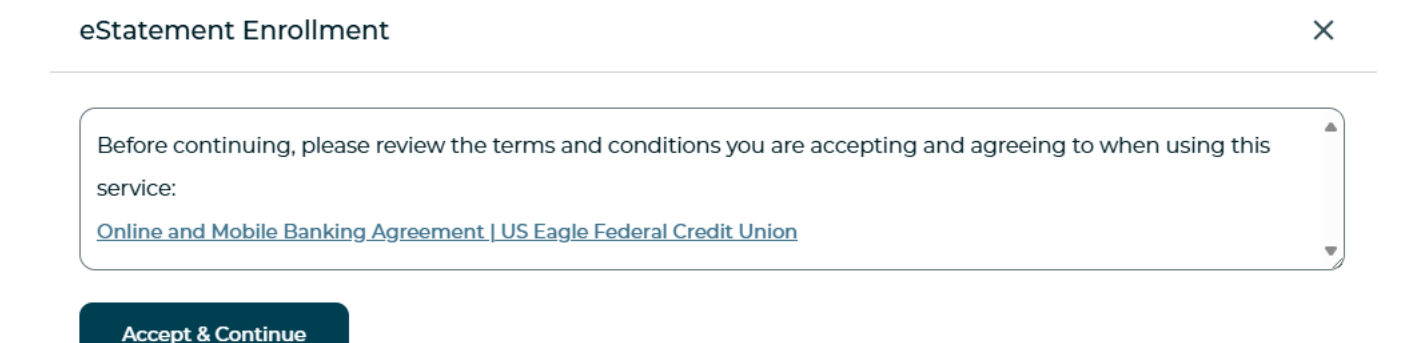

#### That's it! You're all setup with eStatements!

If you have any questions, please feel free to call us at 505-342-8888 or 888-342-8766, or schedule an appointment with us by visiting **useagle.org/appointments**.

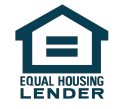